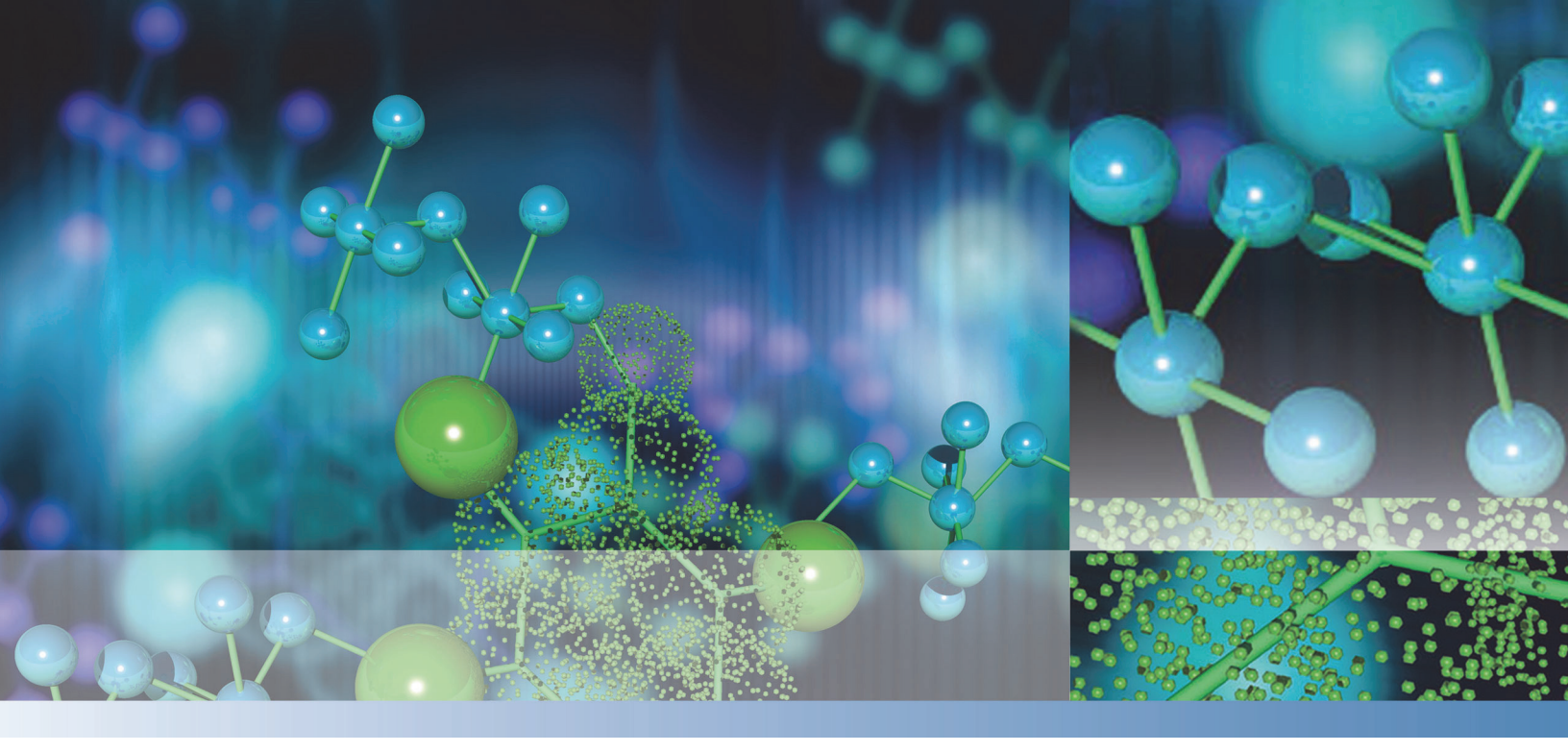

# Agilent SS420x A/D Converter

## **User Guide**

XCALI-97191 Revision D December 2013

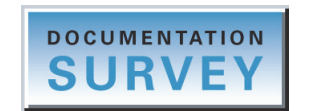

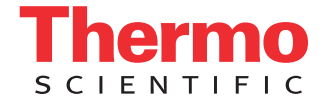

© 2013 Thermo Fisher Scientific Inc. All rights reserved.

Foundation is a trademark, and ChromQuest and Xcalibur are registered trademarks of Thermo Scientific Inc. in the United States.

The following are registered trademarks in the United States and other countries: Agilent is a registered trademark of Agilent Technologies Inc. Microsoft and Windows are registered trademarks of Microsoft Corporation.

All other trademarks are the property of Thermo Fisher Scientific Inc. and its subsidiaries.

Thermo Fisher Scientific Inc. provides this document to its customers with a product purchase to use in the product operation. This document is copyright protected and any reproduction of the whole or any part of this document is strictly prohibited, except with the written authorization of Thermo Fisher Scientific Inc.

The contents of this document are subject to change without notice. All technical information in this document is for reference purposes only. System configurations and specifications in this document supersede all previous information received by the purchaser.

This document is not part of any sales contract between Thermo Fisher Scientific Inc. and a purchaser. This document shall in no way govern or modify any Terms and Conditions of Sale, which Terms and Conditions of Sale shall govern all conflicting information between the two documents.

Release history: Revision A, Jan 2007; Revision B, Jan 2009; Revision C, Apr 2010; Revision D, Dec 2013 Software version: Xcalibur 2.0.x or later

For Research Use Only. Not for use in diagnostic procedures.

# **Contents**

|           | Preface                                                    | <b>v</b> |
|-----------|------------------------------------------------------------|----------|
|           | Related Documentation                                      | v        |
|           | Cautions and Special Notices                               | vi       |
|           | Contacting Us                                              | vi       |
| Chapter 1 | Hardware Connections                                       | 1        |
| -         | Connecting the SS420x to the Xcalibur Data System Computer | 2        |
|           | Connecting the Trigger and Signal Cables.                  | 3        |
|           | Connecting the Relays to Control an External Device        | 5        |
| Chapter 2 | Instrument Configuration                                   | 7        |
| Chapter 3 | Instrument Method Setup                                    | 9        |
| •         | Opening the Instrument Setup View for the SS420x Board     |          |
|           | Specifying the Data Acquisition Settings                   | 12       |
|           | Specifying the Voltage Range and Trigger Type              | 14       |
|           | Triggering an External Device with the SS420x              | 16       |
|           | Index                                                      |          |
|           |                                                            |          |

С

# **Preface**

This guide describes how to use the Agilent SS420x analog-to-digital (A/D) converter to acquire data from an analog device or to trigger external devices that the data system does not control.

#### Contents

- Related Documentation
- Cautions and Special Notices
- Contacting Us

#### \* To suggest changes to the documentation or to the Help

Complete a brief survey about this document by clicking the button below. Thank you in advance for your help.

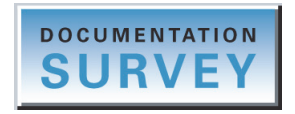

## **Related Documentation**

In addition to this guide, the SS420x A/D Converter software also provides Help.

To view the product manuals

From the Microsoft<sup>™</sup> Windows<sup>™</sup> taskbar, choose **Start > All Programs > Thermo Instruments > Manuals > LC Devices > SSI > SS420x**.

For access to the application Help, follow this procedure.

- To view application-specific Help
  - From the Xcalibur<sup>™</sup> Instrument Setup window, choose **Help** > **SS420x A/D Converter Help**.
  - If information about setting parameters is available for a specific view, page, or dialog box, click **Help** or press the F1 key for information about setting parameters.

## **Cautions and Special Notices**

Make sure you follow the cautions and special notices presented in this guide. Cautions and special notices appear in boxes; those concerning safety or possible system damage also have corresponding caution symbols.

This guide uses the following types of cautions and special notices.

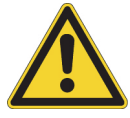

**CAUTION** Highlights hazards to humans, property, or the environment. Each CAUTION notice is accompanied by an appropriate CAUTION symbol.

**IMPORTANT** Highlights information necessary to prevent damage to software, loss of data, or invalid test results; or might contain information that is critical for optimal performance of the system.

Note Highlights information of general interest.

**Tip** Highlights helpful information that can make a task easier.

## **Contacting Us**

There are several ways to contact Thermo Fisher Scientific for the information you need.

#### To contact Technical Support

| Phone  | 800-532-4752                            |
|--------|-----------------------------------------|
| Fax    | 561-688-8736                            |
| E-mail | us.techsupport.analyze@thermofisher.com |

#### \* To contact Customer Service for ordering information

| Phone    | 800-532-4752                                                    |
|----------|-----------------------------------------------------------------|
| Fax      | 561-688-8731                                                    |
| E-mail   | us.customer-support.analyze@thermofisher.com                    |
| Web site | http://www.thermoscientific.com/en/support-landing/support.html |

#### **\*** To copy manuals from the Internet

Go to mssupport.thermo.com, agree to the Terms and Conditions, and then click **Customer Manuals** in the left margin of the window.

#### ✤ To suggest changes to the Help

- Fill out a reader survey online at www.surveymonkey.com/s/PQM6P62.
- Send an e-mail message to the Technical Publications Editor at techpubs-lcms@thermofisher.com.

#### 1

# **Hardware Connections**

The SS420x A/D converter manufactured by Agilent Technologies Inc. offers four (20-bit resolution) analog-to-digital channels that you can use to acquire data from analog devices that the Xcalibur data system does not support. These channels convert the analog data to a digital format that the data system can process. Additionally, contact closure control for these devices includes four inputs and eight outputs. In this chapter, contact closure refers to open collector, TTL logic, or relay closure.

The Xcalibur application can support up to four SS420x units. However, the data system can use only one unit at a time.

**IMPORTANT** If you want to use the SS420x to convert an analog signal from an unsupported analog detector, the detector must have its own control panel, or you must have an appropriate data system and a second data system computer to control the detector. For example, to download a method to the Surveyor RI Detector Plus, you must have a second data system computer with the ChromQuest<sup>™</sup> data system installed.

#### Contents

- Connecting the SS420x to the Xcalibur Data System Computer
- Connecting the Trigger and Signal Cables
- Connecting the Relays to Control an External Device

Table 1 lists the items in the Xcalibur SS420x Interface Kit.

**Table 1.**Xcalibur kit used with the SS420x

| Part number | Description of kit                                                                                                    |
|-------------|----------------------------------------------------------------------------------------------------|
| OPTON-21721 | Xcalibur SS420x Interface Kit:                                                                                                    |
|             | <ul> <li>SS420x serial cable</li> <li>2-wire trigger cable (for contact closure)</li> <li>Power supply</li> <li>Xcalibur Additional 4-Port Serial Kit</li> </ul> |

## **Connecting the SS420x to the Xcalibur Data System Computer**

#### \* To connect the SS420x to the Xcalibur data system computer

- 1. Turn off the data system computer.
- 2. Connect the serial communication cable as follows (see Figure 1):
  - a. Connect one end of the serial communication cable (from the Xcalibur SS420x Interface Kit) to the RS-232 port on the back panel of the SS420x A/D converter.
  - b. Connect the other end of the serial cable to the RS-232 port located on the back panel of the data system computer.
- 3. Connect the power cable from the 9 V dc power supply (included with the SS420x A/D converter) to the POWER inlet on the back panel of the SS420x A/D converter.
- 4. Restart the data system computer.
  - Figure 1. RS-232 connection between the SS420x analog-to-digital converter board and the data system computer

Optiplex GX520 computer (subject to change)

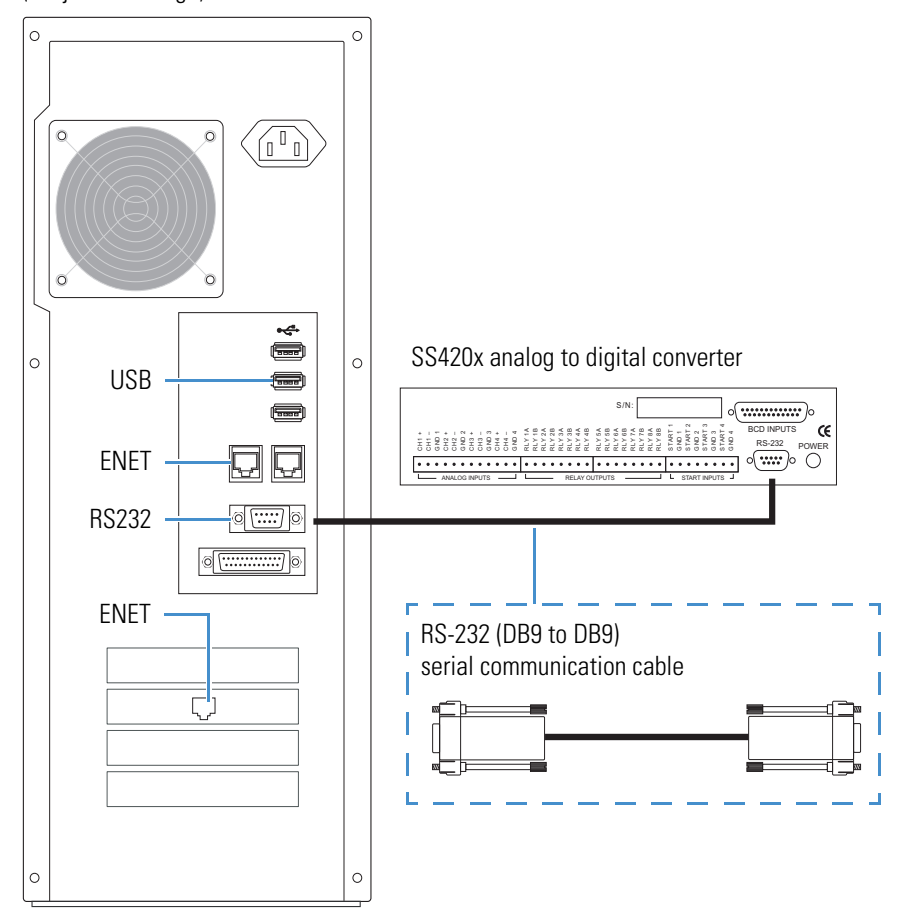

## **Connecting the Trigger and Signal Cables**

The SS420x A/D converter has four analog input channels (Channel A to Channel D) and four start input terminals that you can use to acquire analog data from analog devices not controlled by the Xcalibur data system.

Figure 2 shows the analog input channels and the start inputs on the back panel of the A/D converter.

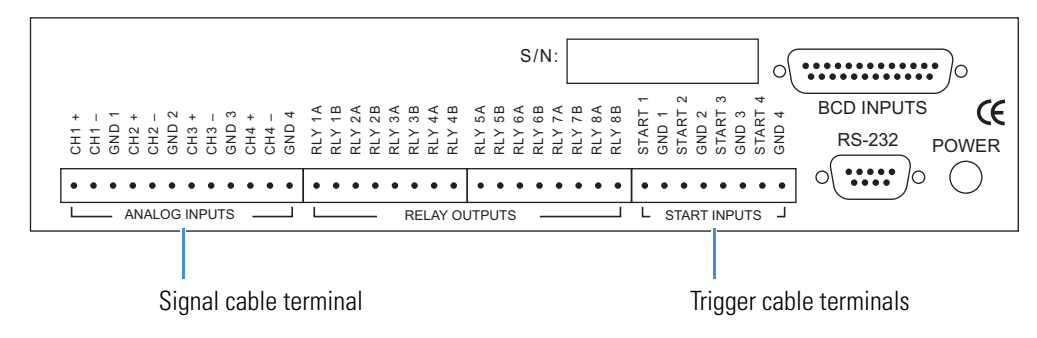

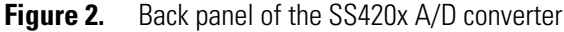

**Note** The following is a general procedure for connecting up to four analog devices to the SS420x A/D converter. Your particular application might require a different procedure or a different configuration of devices.

Acquiring data from an analog device requires the following connections:

- A 2-wire signal cable from the analog device to the SS420x A/D converter
- A 2-wire trigger cable (contact closure) from one to four analog devices to the autosampler
- A 2-wire trigger cable (contact closure) from the autosampler to the SS420x A/D converter
- A 2-wire trigger cable (contact closure) from the autosampler to the MS detector

Figure 3 shows a general wiring diagram for triggering data acquisition and collecting data from an analog device, such as a detector, not supported by the Xcalibur data system.

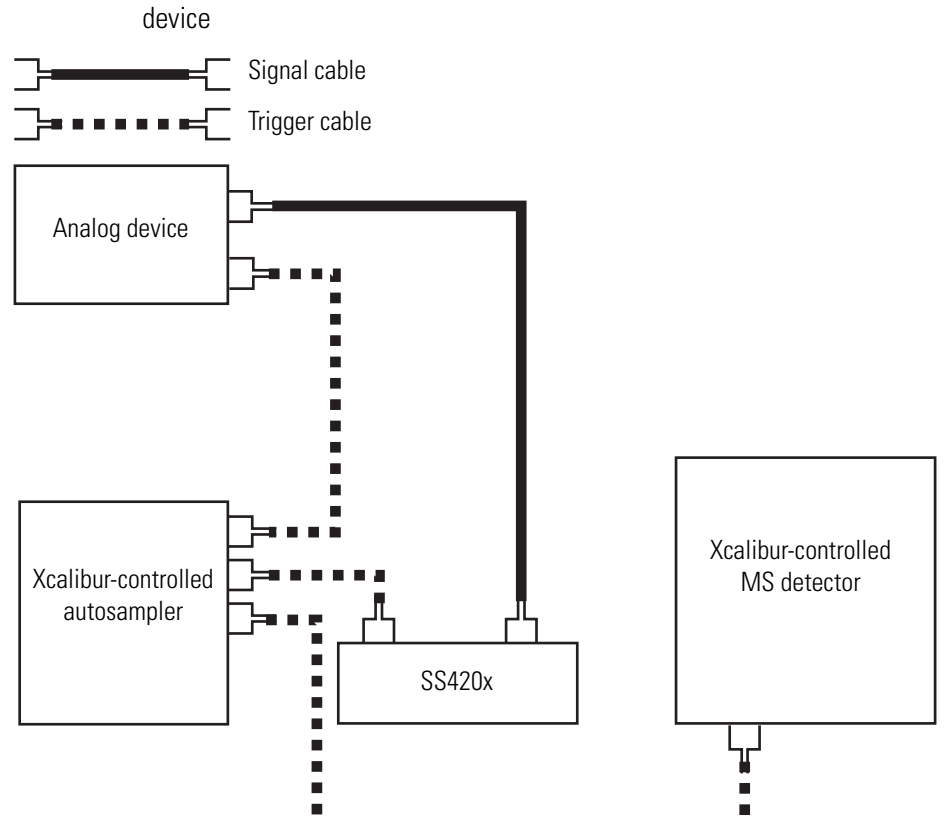

# Figure 3. Wiring diagram for triggering data acquisition and collecting data from an analog device

#### ✤ To connect the trigger and signal cables

1. Connect a 2-wire signal cable from the SS420x A/D converter to the analog device (see Table 2). To connect more than one analog device to the SS420x A/D converter, use a separate channel (Channel A to Channel D) for each device.

 Table 2.
 Wiring an analog device and the SS420x for A/D data acquisition

| SS420x A/D converter analog inputs | Analog device (0 to 1 V or 0 to 10 V output) |
|------------------------------------|----------------------------------------------|
| CH1 +                              | Signal output pin                            |
| CH1 –                              | Ground pin                                   |

2. Connect a 2-wire trigger cable from the analog device to the autosampler (see Table 3).

**Table 3.** Wiring the LC autosampler and the analog device for contact closure

| Analog device | Autosampler    |
|---------------|----------------|
| Start in pin  | Inject out pin |
| Ground pin    | Ground pin     |

3. Connect a 2-wire trigger cable from the autosampler to the SS420x (see Table 4).

 Table 4.
 Wiring the LC autosampler and the SS420x for contact closure

| Autosampler    | SS420x A/D converter (START1 to START4) |
|----------------|-----------------------------------------|
| Inject out pin | START1 +                                |
| Ground pin     | GND1 –                                  |

4. Connect a 2-wire trigger cable from the autosampler to the MS detector (see Table 5).

 Table 5.
 Wiring the autosampler and the MS detector for contact closure

| Autosampler    | MS detector I/O         |
|----------------|-------------------------|
| Inject out pin | START IN +              |
| Ground pin     | START IN – (ground pin) |

## **Connecting the Relays to Control an External Device**

Use the eight digital outputs (labeled RLY1 to RLY8) on the back panel of the SS420x A/D converter board to control devices, such as a fraction collector, not controlled by the Xcalibur data system.

**Note** The SS40x converter board can trigger external devices through either a closed contact or open contact signal. Refer to the reference manual that is supplied with your external device to determine its trigger type.

#### \* To connect an external device to the SS420x A/D converter

Connect a 2-wire trigger cable from the input terminals of the external device to the SS420x A/D converter. Follow the wiring scheme shown in Table 6.

**Table 6.** Wiring an external device and the SS420x for contact closure

| External device | SS420x A/D converter (RLY1 to RLY8) |
|-----------------|-------------------------------------|
| Input pin       | RLY A                               |
| Ground pin      | RLY B                               |

2 -

# **Instrument Configuration**

The SS420x communicates with the Xcalibur data system through a serial communication link. To set up this link, you must specify the COM port on the computer where the serial communication cable is connected (see Figure 1 on page 2).

#### \* To check the data system configuration settings for the SS420x

1. From the computer desktop, depending on the Xcalibur version, do one of the following:

• For Xcalibur 2.0.x or lower, choose **Start > All Programs > Xcalibur > Instrument Configuration**.

The Instrument Configuration window appears.

**Note** The Instrument Configuration window (not shown) has the same functionality as the Thermo Foundation Instrument Configuration window.

• For Xcalibur 2.1.x or higher (with Thermo Foundation<sup>™</sup> platform), choose **Start >** All Programs >Thermo Foundation > Instrument Configuration.

The Thermo Foundation Instrument Configuration window appears (see Figure 4).

2. Under Available Devices, double-click the SSI SS420x A/D converter button.

A copy of the SSI SS420x A/D converter button appears in the Configured Devices pane (see Figure 4).

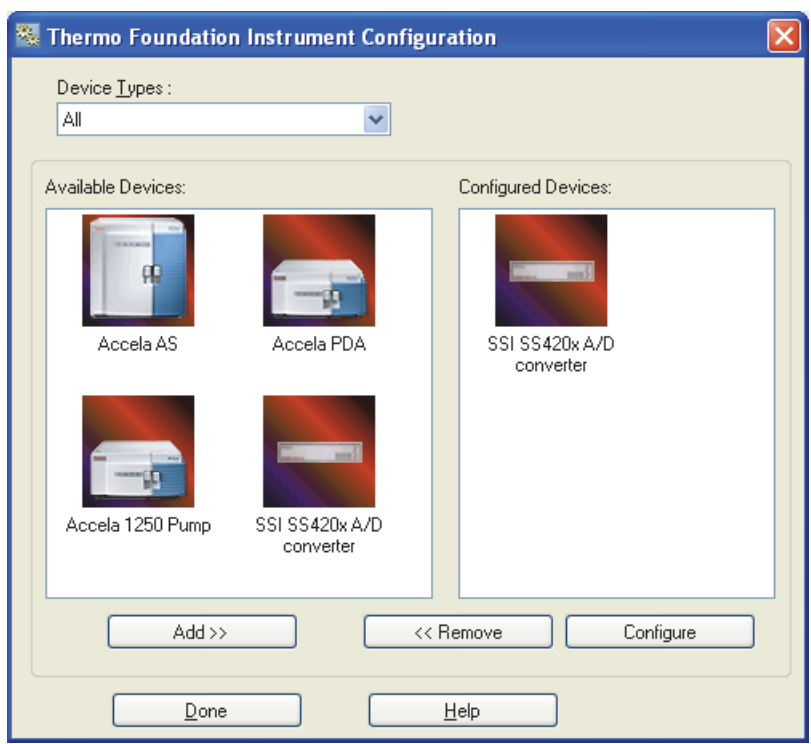

**Figure 4.** Thermo Foundation Instrument Configuration window with the A/D converter added to the Configured Devices pane

3. Under Configured Devices, double-click the SSI SS420x A/D Converter button.

The SS420x Configuration dialog box appears (see Figure 5).

**Figure 5.** SS420x Configuration dialog box

| SS420x Configuration           | × |
|--------------------------------|---|
| <u>S</u> erial port : COM 1 _▼ |   |
| OK Cancel Help                 |   |

- 4. Select the COM port where the device is attached.
- 5. Click **OK** to save the changes and close the SS420x Configuration dialog box.
- 6. Click Done to close the Thermo Foundation Instrument Configuration window.

**Note** Before you can open the Thermo Xcalibur data system, you must close the Thermo Foundation Instrument Configuration window. You cannot open the Xcalibur data system while the Foundation application is running.

# **Instrument Method Setup**

This chapter describes how to set up an instrument method that uses the SS420x analog-to-digital board to acquire data from an analog device, such as a detector, or trigger an external device, such as a fraction collector.

See Chapter 1, "Hardware Connections," for information on connecting the SS420x to an analog device, such as a detector, or an external device, such as a fraction collector.

See Chapter 2, "Instrument Configuration," for information on adding the SS420x to your instrument configuration.

**IMPORTANT** If you want to use the SS420x to convert an analog signal from an unsupported analog detector, the detector must have its own control panel, or you must have an appropriate data system and a second data system computer to control the detector. For example, to download a method to the Surveyor RI Detector Plus, you must have a second data system computer with the ChromQuest data system installed. The SpectraSYSTEM UV/Vis detectors have front panel controls.

#### Contents

- Opening the Instrument Setup View for the SS420x Board
- Specifying the Data Acquisition Settings
- Specifying the Voltage Range and Trigger Type
- Triggering an External Device with the SS420x

## **Opening the Instrument Setup View for the SS420x Board**

#### \* To open the Instrument Setup view for the SS420x A/D converter

- 1. From the computer desktop, open the Xcalibur data system:
  - For Xcalibur 2.0.*x* and earlier, choose **Start > All Programs > Xcalibur > Xcalibur**.

The Home Page appears.

• For Xcalibur 2.1.*x* or later (with Foundation), choose **Start > All Programs > Thermo Xcalibur > Xcalibur**.

The Thermo Xcalibur Roadmap window appears (see Figure 6).

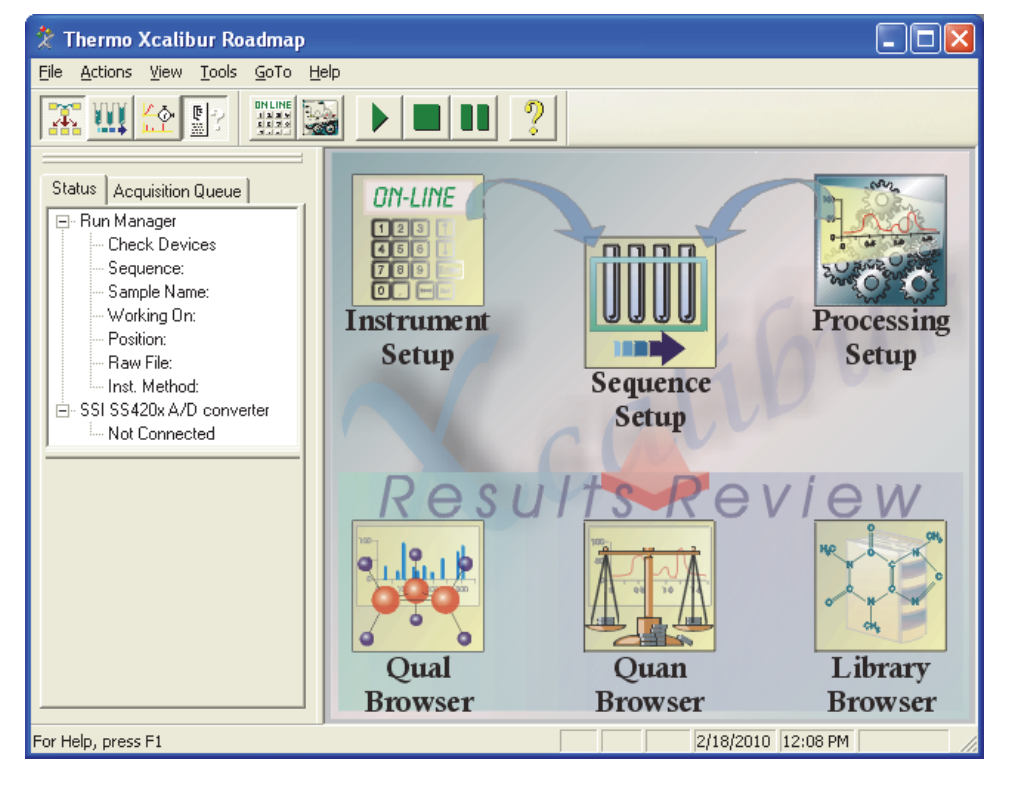

Figure 6. Thermo Xcalibur Roadmap view

2. In the Roadmap view, click the **Instrument Setup** icon.

The Thermo Xcalibur Instrument Setup window appears (see Figure 7).

**Figure 7.** SS420x A/D converter view in the Instrument Setup window

|                                  | 🗰 Untitled - Thei                | rmo Xcalibur Instrument Setup                                                                                                    |  |
|----------------------------------|----------------------------------|----------------------------------------------------------------------------------------------------|--|
|                                  | <u>File S</u> 5420x <u>H</u> elp |                                                                                                    |  |
|                                  |                                  | <u>X</u> ?                                                                                                    |  |
|                                  |                                  | Acquisition External Events Configuration                                                                                                    |  |
| l<br>SSI SS420x<br>A/D convertor | SSI SS420x A/D                   |                                                                                                    |  |
| hutton                           | converter                        | Channel Description                                                                                                    |  |
| buttom                           |                                  | A Channel 1                                                                                                    |  |
|                                  |                                  | B Channel 2                                                                                                    |  |
| View bar                         |                                  | C Channel 3                                                                                                    |  |
|                                  |                                  | D Channel 4                                                                                                    |  |
|                                  |                                  | Acquisition Time          Image: Bun until the device ends       Image: Bun until the device ends         Image: Specify Time (min)       5.0 |  |
|                                  | Ready                            |                                                                                                    |  |

3. In the view bar, click the **SSI SS420x** A/D converter button.

The SS420x view appears with the Acquisition page displayed (see Figure 7).

To acquire data from an analog detector, follow these procedures:

- "Specifying the Data Acquisition Settings" on page 12
- "Specifying the Voltage Range and Trigger Type" on page 14

To trigger an external device, such as a fraction collector, follow these procedures:

- "Specifying the Voltage Range and Trigger Type" on page 14
- "Triggering an External Device with the SS420x" on page 16

## **Specifying the Data Acquisition Settings**

When you are using the SS420x A/D converter board to acquire data from an analog device, use the Acquisition page to specify the number of acquisition channels, the data rate (frequency), and the acquisition time (see Figure 8).

If the SS420x is the start instrument, data acquisition starts when all configured devices report Ready for Run. If the SS420x is not the start instrument, the channels in use are started by the input trigger line specified on the Configuration page. Data acquisition ends at a specific time or when the run time for the specified device ends.

| A | Acquisition E         | xternal Events 🗍             | Configuration     | 1        |
|---|-----------------------|------------------------------|-------------------|----------|
|   | Number of cl          | hannels in use:              | <u>F</u> requen   | cy (Hz)  |
|   | J <b>u</b><br>Channel | Ξ                            | 1U<br>Description | <b>_</b> |
|   | A                     | Channel 1                    |                   |          |
|   | B                     | Channel 2                    |                   |          |
|   | <u>C</u>              | Channel 3                    |                   |          |
|   | D                     | Channel 4                    |                   |          |
|   | Acquisition           | n Time<br>until the device e | ends MS           | -        |
|   | • <u>S</u> pec        | ify Time (min)               | 5.0               | Ē        |
|   |                       |                              |                   |          |

Figure 8. Acquisition page with the default settings

#### \* To specify the data acquisition settings for the SS420x converter board

- 1. In the Number of Channels in Use box, type or select the appropriate number of channels.
- 2. In the Frequency (Hz) list, select the data acquisition rate.

The selections are 10, 25, 30, 50, 60, 100, and 120 Hz.

- 3. In each available Channel Description box, type the name of the analog device.
- 4. To specify the acquisition time, do one of the following in the Acquisition Time area:
  - Select the **Run Until the Device Ends** option to use a device to stop data acquisition. Then select the device that controls the acquisition time.

The selections are Any (any device), AS (autosampler), Detector, GC (gas chromatograph), LC (liquid chromatograph), MS (mass spectrometer), or Other device.

-or-

• Select the **Specify Time (min)** option to stop data acquisition after a specified time. Then type or select the time in the associated box.

The range is 0.1 to 100 000.0 minutes.

To specify the voltage range and trigger type for the analog device, go to "Specifying the Voltage Range and Trigger Type" on page 14.

#### **Acquisition Page Parameter Descriptions**

Table 7 describes the instrument method parameters on the Acquisition page.

| Parameter               | Description                                                                                                    |  |
|-------------------------|----------------------------------------------------------------------------------------------------|--|
| <b>General Controls</b> |                                                                                                    |  |
| Number of Channels      | Specifies the number of analog input channels to be monitored.                                                                    |  |
| in Ose                  | Selections: 1, 2, 3, or 4.                                                                                                    |  |
|                         | The data system activates the number of channels (A, B, C, and                                                                    |  |
|                         | D) that correspond to the number selected. For example, if you select 3 channels, the data system activates channels A, B, and C. |  |
| Frequency (Hz)          | Specifies the data acquisition rate in Hz (data points per second).                                                               |  |
|                         | Default: 10 Hz                                                                                                    |  |
|                         | Selections: 10, 25, 30, 50, 60, 100, and 120 Hz                                                                                   |  |
| Channel Description     | Specifies a name for each active channel.                                                                                         |  |
|                         | Default: 1, 2, 3, and 4                                                                                                    |  |
|                         | The user-specified name can consist of up to 76 alpha-numeric characters.                                                         |  |

Table 7. Acquisition page parameters (Sheet 1 of 2)

| Parameter                    | arameter Description                                                                                                    |  |  |
|------------------------------|----------------------------------------------------------------------------------------------------|--|--|
| Acquisition Time             |                                                                                                    |  |  |
| Specifies how long analo     | og data is to be acquired by the data system.                                                                                                    |  |  |
| Run Until the Device<br>Ends | Specifies that the SS420x A/D converter board acquires data from the specified device until the device is turned off.                                      |  |  |
|                              | Selections: Any (any device), AS (autosampler), Detector, GC (gas<br>chromatograph), LC (liquid chromatograph), MS (mass<br>spectrometer), or Other device |  |  |
| Specify Time (min)           | Specifies that the SS420x A/D converter board acquires data for the specified time.                                                                        |  |  |
|                              | Default: 5.0 minutes<br>Range: 0.1 to 100 000.0 minutes                                                                                                    |  |  |

#### **Table 7.** Acquisition page parameters (Sheet 2 of 2)

## **Specifying the Voltage Range and Trigger Type**

Use the Configuration page (see Figure 9) to specify the voltage range and trigger type for your analog device.

| Low offset         High offset         Low gain         High gain           Channel A:         0.0000         0.0000         0.0000         0.0000           Channel B:         0.0000         0.0000         0.0000         0.0000           Channel B:         0.0000         0.0000         0.0000         0.0000           Channel C:         0.0000         0.0000         0.0000         0.0000           Channel D:         0.0000         0.0000         0.0000         0.0000 | Acquisition External Events<br>Channels<br>A: 0 • 10 V ▼<br>B: 0 • 10 V ▼<br>C: 0 • 10 V ▼<br>D: 0 • 10 V ▼ | Configuration<br>Trigger<br>Irigg<br>Trigger or | ger input : Tr | rig 1 🔽   |  |
|----------------------------------------------------------------------------------------------------|----------------------------------------------------------------------------------------------------|-------------------------------------------------|----------------|-----------|--|
| Channel A:         0.0000         0.0000         0.0000           Channel B:         0.0000         0.0000         0.0000           Channel C:         0.0000         0.0000         0.0000           Channel D:         0.0000         0.0000         0.0000                                                                                                    | Calibration<br>Low offset                                                                                   | High offset                                     | Low gain       | High gain |  |
| Channel B:         0.0000         0.0000         0.0000         0.0000           Channel C:         0.0000         0.0000         0.0000         0.0000           Channel D:         0.0000         0.0000         0.0000         0.0000                                                                                                    | Channel A: 0.0000                                                                                           | 0.0000                                          | 0.0000         | 0.0000    |  |
| Channel C:         0.0000         0.0000         0.0000         0.0000           Channel D:         0.0000         0.0000         0.0000         0.0000                                                                                                    | Channel B: 0.0000                                                                                           | 0.0000                                          | 0.0000         | 0.0000    |  |
| Channel D: 0.0000 0.0000 0.0000 0.0000                                                                                                    | Channel C: 0.0000                                                                                           | 0.0000                                          | 0.0000         | 0.0000    |  |
|                                                                                                    | Channel D: 0.0000                                                                                           | 0.0000                                          | 0.0000         | 0.0000    |  |
| Base Frequency (Hz): 10 Version: 0.                                                                                                    | Base Frequency (Hz): 10                                                                                     |                                                 | Version        | : 0.      |  |

Figure 9. Configuration page with the default settings

# To specify the voltage range of the analog channels and the trigger type for each channel

1. In the SS420 x A/D converter view, click the **Configuration** tab.

The Configuration page appears (see Figure 9).

- 2. In the Channels area, select the voltage range for the channel you are using to acquire data:
  - Select 0 1 V if the output signal from the analog device is between -1 and +1 V.
  - Select  $\mathbf{0} \mathbf{10} \mathbf{V}$  if the output signal from the analog device is between -10 and +10 V.
- 3. In the Trigger Input list, select the appropriate trigger.

The selections are Trig 1, Trig 2, Trig 3, and Trig 4.

If you want to use a device other than the autosampler to start data acquisition, select the trigger that is connected to the device.

4. In the Trigger on Contact list, select **Closed Contact**, or refer to the analog device reference manual to determine the trigger type setting.

**Note** To determine whether the device is triggered by a contact closure signal or an open contact signal, refer to its reference manual.

#### **Configuration Page Parameter Descriptions**

Table 8 describes the instrument method parameters on the Configuration page.

 Table 8.
 Configuration page parameters (Sheet 1 of 2)

| Parameter          | Description                                                                                                    |  |
|--------------------|----------------------------------------------------------------------------------------------------|--|
| Channels           |                                                                                                    |  |
| Range              | Specifies the range of voltages that are expected from the specified channel. The range can either be 0 to 1 VDC or 0 to 10 VDC.   |  |
| Trigger            |                                                                                                    |  |
| Trigger Input      | Specifies the terminal on the back panel of the SS420x used to initiate acquisition.                                               |  |
|                    | Selections: Trig 1, Trig 2, Trig 3, and Trig 4                                                                                     |  |
|                    | For information on connecting the trigger terminal to the analog device, see "Connecting the Trigger and Signal Cables" on page 3. |  |
| Trigger on Contact | Specifies the trigger type used to initiate acquisition.                                                                           |  |
|                    | Selections: Closed and Opened.                                                                                                    |  |

| Parameter           | Description                                                                            |  |
|---------------------|----------------------------------------------------------------------------------------|--|
| Calibration         |                                                                                        |  |
| Calibration         | Displays the values set during the factory calibration of this device.                 |  |
| Base Frequency (Hz) | Displays the base frequency in Hz of the SS420x A/D Converter.                         |  |
|                     | This value corresponds to the selection in the Frequency list on the Acquisition page. |  |
| Version             | This readback displays the version number of the SS420x A/D<br>Converter.              |  |

#### **Table 8.** Configuration page parameters (Sheet 2 of 2)

## **Triggering an External Device with the SS420x**

Use the External Events page (see Figure 10) to set up the SS420x to control external devices that require a contact closure (such as gas sampling or column switching valves).

| Ac | quisition            | External Events                    | Configuration    |                                          |          |
|----|----------------------|------------------------------------|------------------|------------------------------------------|----------|
|    | Event:<br><u>N</u> i | s description:<br>umber of Events: | [<br>Description | 2escription:                             | ,        |
|    | Event                | Setup:<br>Descriptions:            | Delay Time (s)   | Digital Output in Use<br>1 2 3 4 5 6 7 8 |          |
|    | 1                    | Event 1                            | 0                |                                          |          |
|    | 2                    | Event 2                            | 0                |                                          |          |
|    | 3                    | Event 3                            | 0                |                                          | -        |
|    | 4                    | Event 4                            | 0                |                                          | <b>_</b> |
|    | 5                    | Event 5                            | 0                |                                          |          |
|    |                      |                                    |                  |                                          |          |

Figure 10. External Events page with the default settings

You can connect an external device to one of the eight relay outputs on the back panel of the SS420x A/D converter. You can program up to 50 events during a run. The events can occur at a delay time from 0.0 to 1 000 000 seconds into the run.

#### \* To trigger an external device at a specified time

1. Click the **External Events** tab.

The External Events page appears (see Figure 10).

- 2. In the Events Description area, do the following:
  - a. In the Number of Events box, type or select the number of events you want to control.

You can control up to 50 events.

b. In the Description box, type a description of the multi-event procedure you want to run.

The description can consist of up to 83 alpha-numeric characters.

- 3. In the Event Setup area, set up an event as follows:
  - a. In the Descriptions column, type a description of the event in the Descriptions box.
  - b. In the Delay Time column, type a delay time for the event.

The delay time determines when an event occurs. The delay time equals zero when the SS420x starts acquisition or the MS detector sends a contact closure signal.

c. In the Digital Output in Use column, select the digital output terminal that you want to trigger.

For a Trigger Type—Closed Contact device, the following occurs:

- When the Digital Output In Use check box is selected, the external device receives a closed contact signal at the specified delay time.
- When the Digital Output In Use check box is not selected, the external device receives an open contact signal at the specified delay time.

For a Trigger Type—Open Contact device, the following occurs:

- When the Digital Output In Use check box is selected, the external device receives an open contact signal at the specified delay time.
- When the Digital Output In Use check box is not selected, the external device receives a closed contact signal at the specified delay time.
- d. Repeat steps step 3a through step 3c for each event.

#### **External Events Page Parameter Descriptions**

Table 9 describes the instrument method parameters on the External Events page.

 Table 9.
 External Events page parameters (Sheet 1 of 3)

| Parameter                 | Description                                                                                                    |  |
|---------------------------|----------------------------------------------------------------------------------------------------|--|
| <b>Events Description</b> |                                                                                                    |  |
| Number of Events          | Specifies the number of external digital events that you want to occur.                                                                                                    |  |
|                           | Default: 0                                                                                                    |  |
|                           | Range: 0 to 50                                                                                                    |  |
|                           | The data system activates the number of events (numbered event<br>rows) that correspond to the number selected. For example, if you<br>select 3 events, the data system activates Event 1, Event 2, and<br>Event 3 so that you can enter an event description and an event<br>delay time, and program the 8 digital outputs for each event. |  |
| Description               | Describes the events list.                                                                                                    |  |
|                           | Default: Description                                                                                                    |  |
|                           | The user-specified description can consist of up to 83 alpha-numeric characters.                                                                                                    |  |

| Table 9. | External Events | page parameters | (Sheet 2 of 3) |
|----------|-----------------|-----------------|----------------|
|----------|-----------------|-----------------|----------------|

| Parameter   | Description |
|-------------|-------------|
| Event Setup |             |

Specifies the description, delay time, and the 8 digital outputs for each activated event. The following figure and description show an example of how to use this table:

| -Event | : Setup:<br>: Descriptions: | Delay Time (s) | Digital Output in Use<br>1 2 3 4 5 6 7 8 |   |
|--------|-----------------------------|----------------|------------------------------------------|---|
| 1      | Open Valve A                | 5              |                                          | Γ |
| 2      | Open Valve B                | 30             |                                          | * |
| 3      | Close All                   | 600            |                                          | - |
| 4      | Event 4                     | 0              |                                          | - |
| 5      | Event 5                     | 0              |                                          |   |

- 1. When the acquisition is started, the base time is set to zero.
- 2. Valve A and B are set to open at 5 seconds and 30 seconds, respectively.

Valve A and B are connected to the relay output connectors 1 and 2 so that the SS420x A/D converter can control them during the run.

3. The two valves are turned off after 600 seconds.

| Event         | Displays the event number. When the number of events exceeds 5, you can use the vertical scroll bar to display the hidden events. You can specify from 0 to 50 external events. |
|---------------|----------------------------------------------------------------------------------------------------|
| Descriptions  | Describes a given event.                                                                                                    |
| Delay Time(s) | Specifies the time in seconds after the start of acquisition that an event is to occur.                                                                                         |

| Parameter             | Description                                                                                                    |  |
|-----------------------|----------------------------------------------------------------------------------------------------|--|
| Digital Output in Use | Use these check boxes to program the eight external digital outputs.                                                                                                    |  |
|                       | S/N:<br>S/N:<br>S/N: |  |
|                       | The meaning of the check box depends on the Trigger Type you<br>specified for a Trigger Line on the Configuration page (Closed<br>Contact or Open Contact).                                                                                                    |  |
|                       | Trigger Type—Closed Contact                                                                                                    |  |
|                       | • When the Digital Output in Use check box is selected, the external device receives a Closed Contact signal at the specified delay time.                                                                                                    |  |
|                       | • When the Digital Output in Use check box is not selected, the external device receives an Open Contact signal at the specified delay time.                                                                                                    |  |
|                       | Trigger Type—Open Contact                                                                                                    |  |
|                       | • When the Digital Output in Use check box is not selected, the external device receives an Open Contact signal at the specified delay time.                                                                                                    |  |
|                       | • When the Digital Output in Use check box is selected, the external device receives a Closed Contact signal at the specified delay time.                                                                                                    |  |

#### **Table 9.**External Events page parameters (Sheet 3 of 3)

# Index

## Numerics

2-wire trigger (contact closure), connection for terminal panel interface (table) 4

## A

Acquisition page 12

## C

cables serial communication 2 COM port, computer 8 computer, connecting the SS420x to 2 Configuration page 14 connection kit 1 contacting us vi

## D

data acquisition settings 12 digital outputs 5 documentation accessing v additional v online vii survey vii

## E

external device, triggering 16 External Events page 16

### F

Foundation Instrument Configuration application 7

### K

kit, connection 1

## Ρ

power inlet, SS420x 2

### R

relay contacts 5 RS-232 connections 2

### S

serial communication cable 2 SS420x A/D Converter Setup view, opening 10 SS420x Configuration dialog box 8 start instrument 12 survey link vii

## T

Thermo Xcalibur Roadmap view 10 trigger type, specifying 14

### V

voltage range, specifying 14

### Х

Xcalibur data system interface kit 1